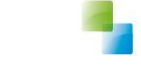

Horlings & Eerbeek Automatisering B.V. AEOLUS

# **SVB** aanleveren

Aeolus Back 10.0.2.0

Versie 1 / 6-2-2017

Horlings & Eerbeek Automatisering BV behoudt zich het recht informatie in dit document te allen tijde te kunnen wijzigen, zonder hiervan nadere aankondiging te doen. Tenzij anders aangegeven zijn de hierin genoemde voorbeelden fictief en niet gebaseerd op werkelijke bedrijven, organisaties, producten, domeinnamen, e-mailadressen, logo's, personen, plaatsen of evenementen. Niets uit dit document mag worden nagemaakt en/of openbaar worden gemaakt door middel van druk, fotokopie, microfilm of op welke andere wijze dan ook zonder voorafgaande schriftelijke toestemming van Horlings & Eerbeek Automatisering BV. Het is de verantwoordelijkheid van de gebruiker om overeenkomstig de hiervoor geldende wetten op het copyright te handelen.

*In dit document zijn onderdelen (software, tekst, foto's en tabellen) opgenomen waarop intellectuele eigendomsrechten (auteursrechten, databankrechten en merkrechten) rusten. Horlings & Eerbeek Automatisering BV behoudt zich dienaangaande nadrukkelijk alle rechten voor.* 

Horlings & Eerbeek Automatisering BV

maart 2009

# Inhoud

| HOOFDSTUK 1 | 1 SVB aanleveren |                                | 4 |
|-------------|------------------|--------------------------------|---|
|             | 1.1              | Productsjablonen               | 4 |
|             | 1.2              | Productdefinities              | 4 |
| HOOFDSTUK 2 | SVB p            | producten controleren          | 8 |
|             | 2.1              | Nieuw product controleren      | 8 |
|             | 2.2              | Oude SVB producten controleren | 9 |
|             |                  |                                |   |

# HOOFDSTUK 1 SVB aanleveren

NOTE Voor het aanleveren van SVB berichten moet aan de volgende eisen worden voldaan: Uw Aeolus Back applicatie moet draaien op versie 10.0.2.0 of hoger

Dit is een handleiding voor het inrichten van producten zodat deze aangeleverd kunnen worden aan de SVB.

### 1.1 Productsjablonen

De productsjablonen zijn in 10.0.2.0 toegevoegd, controleer dit door te gaan naar Catalogus > Productsjablonen

| Algemeen                                                           | Productsjablonen                           |                                                                             |  |
|--------------------------------------------------------------------|--------------------------------------------|-----------------------------------------------------------------------------|--|
| Catalogus<br>Productdefinities<br>Productsjablonen<br>Catalogussen | Productsjablonen<br>Sjablonen<br>Termijnen | Naam<br>Svb - Pgb's: Jeugdwet<br>Svb - Pqb's: Wmo BG<br>Svb - Pgb's: Wmo HH |  |

## **1.2** Productdefinities

Om te weten bij welke producten de productdefinities gezet moeten worden kunt u terugkijken in Algemeen > Organisaties en dan de SVB selecteren.

| Algemeen Organisaties   Beheerder Zoeknaam   Clienten X   Clienten X   Agenda   SVB   SVB   SVB Servicecentrum PGB | Bestand Extra | Help                                                                                                    |                        |        |
|----------------------------------------------------------------------------------------------------|---------------|----------------------------------------------------------------------------------------------------|------------------------|--------|
| Echeerder   Clienten   Clienten   Clienten   Agenda   VB   Taken   Intake   Intake   Intake                        | Algemeen      | Organisaties                                                                                                    |                        |        |
| Clienten   Clienten   Agenda   Clienten   Agenda   Clienten   Taken   Intake   Organisaties                        | Beheerder     | Zoeknaam svb                                                                                                    |                        | Wissen |
| Clienten   Agenda   Intake   Organisaties                                                                          | R             |                                                                                                    |                        | Zoeken |
| Agenda     Afkorting     Naam       SVB     SVB Servicecentrum PGB       Intake     Intake       Organisaties      | Cliënten      | 🖹 🍃 🖬 📔 🗙 🛛 🖨 🗔 👘 Acties 🔻                                                                                      |                        |        |
| Agenda       Intake       Organisaties                                                                             | r0-01         | Afkorting                                                                                                    | Naam                   |        |
| Agenda<br>Taken<br>Lintake<br>Organisaties                                                                         |               | SVB                                                                                                    | SVB Servicecentrum PGB |        |
| Taken<br>Lintake<br>Organisaties                                                                                   | Agenda        | The second second second second second second second second second second second second second second second se |                        |        |
| Taken<br>Lintake<br>Organisaties                                                                                   | രാ            |                                                                                                    |                        |        |
| Taken<br>Intake<br>Organisaties                                                                                    |               |                                                                                                    |                        |        |
| Intake<br>Organisaties                                                                                             | Taken         |                                                                                                    |                        |        |
| Intake<br>Organisaties                                                                                             | <u>5</u>      |                                                                                                    |                        |        |
| Intake<br>Organisaties                                                                                             |               |                                                                                                    |                        |        |
| Organisaties                                                                                                    | Intake        |                                                                                                    |                        |        |
| Organisaties                                                                                                    |               |                                                                                                    |                        |        |
| Organisaties                                                                                                    |               |                                                                                                    |                        |        |
|                                                                                                    | Organisaties  |                                                                                                    |                        |        |
|                                                                                                    | 0             |                                                                                                    |                        |        |
|                                                                                                    |               |                                                                                                    |                        |        |
| Berichten                                                                                                    | Berichten     |                                                                                                    |                        |        |
|                                                                                                    | 1             | •                                                                                                    |                        |        |

Open de SVB en klik op Producten.

#### VERSIE 1 / AEOLUS

| Algemeen         | SVB Servicecentrum PGB            |                                                |          |  |  |  |
|------------------|-----------------------------------|------------------------------------------------|----------|--|--|--|
| 5                | Adres Ekkersnit 7055, 5692 HB Son |                                                |          |  |  |  |
| (U)              | Organisaties                      |                                                |          |  |  |  |
| Beheerder        | ⊡ Organisatie                     | _ 12 ∞   ×   ₩   ♀   ⊕ L   L                   |          |  |  |  |
| ~                | 🗄 Adressen                        | Naam                                           | Kenmerk  |  |  |  |
| AS               | Contactpersonen                   | BG Groepsvorm Midden PGB                       | SVB      |  |  |  |
| Cliënten         | 🗄 Financieel                      | BW BGI zwaar PGB                               | SVB      |  |  |  |
|                  | Documenten                        | BG Niet rolstoelvervoer groep PGB              | SVB      |  |  |  |
| ല്ല              | Producten                         | BW Midden met begeleiding groep en vervoer PGB | SVB      |  |  |  |
|                  | Alle dossiers                     | PGB begeleiding groep Jeugd                    | SVB      |  |  |  |
| Agenda           |                                   | BW BGG licht PGB                               | SVB      |  |  |  |
| r Con            |                                   | BG Persoonlijke Verzorging PGB                 | SVB      |  |  |  |
|                  |                                   | PGB Overgangsrecht                             | SVB      |  |  |  |
| Taken            |                                   | PGB kortdurend verblijf Jeugd                  | SVB      |  |  |  |
|                  |                                   | BW rolstoelvervoer PGB                         | SVB      |  |  |  |
| 52               |                                   | PGB Begeleiding                                | SVB      |  |  |  |
|                  |                                   | Overgangsrecht Begeleiding PGB                 | SVB      |  |  |  |
| Intake           |                                   | PGB                                            | SVB      |  |  |  |
|                  |                                   | PGB Beschermd Wonen                            | SVB      |  |  |  |
|                  |                                   | PGB begeleiding individueel Jeugd              | SVB      |  |  |  |
| Organisaties     |                                   | BW BGI licht PGB                               | SVB      |  |  |  |
| 1122571          |                                   | BG Individueel Zwaar PGB                       | SVB      |  |  |  |
| <u>s</u>         |                                   | On Hold HO                                     | gemeente |  |  |  |
|                  |                                   | BG Groepsvorm Zwaar PGB                        | SVB      |  |  |  |
| Berichten        |                                   | PGB HH                                         | SVB      |  |  |  |
|                  |                                   | BG Individueel Midden PGB                      | SVB      |  |  |  |
|                  |                                   | BW niet rolstoelvervoer PGB                    | SVB      |  |  |  |
|                  |                                   | BW Midden zonder begeleiding groep PGB         | SVB      |  |  |  |
|                  |                                   | BG Tijdelijk Verblijf PGB                      | SVB      |  |  |  |
|                  |                                   | By Midden met begeleiding groep PGB            | SVB      |  |  |  |
|                  |                                   | BG Roistoelvervoer groep PGB                   | SVB      |  |  |  |
|                  |                                   | BW Licht met begeleiding groep op vorvoor BCP  | SVB      |  |  |  |
|                  |                                   | BW ECT midden DCP                              | SVB      |  |  |  |
|                  |                                   |                                                | SVB      |  |  |  |
|                  |                                   | Overgangsrecht Beschermd Wonen PGB             | SVB      |  |  |  |
|                  |                                   | BW Zwaar met begeleiding groen PGB             | SVB      |  |  |  |
|                  |                                   | BG Individueel Licht PGB                       | SVB      |  |  |  |
|                  |                                   | PGB persoonlijke verzorging leved              | SVB      |  |  |  |
|                  |                                   | PGB+                                           | SVB      |  |  |  |
|                  |                                   | PGB Jeugd                                      | SVB      |  |  |  |
|                  |                                   | BW Zwaar met begeleiding groep en vervoer PGB  | SVB      |  |  |  |
|                  |                                   | BW Licht zonder begeleiding groep PGB          | SVB      |  |  |  |
|                  |                                   | PGB begeleiding groep + vervoer Jeugd          | SVB      |  |  |  |
| 000000000        |                                   | BW BGG midden PGB                              | SVB      |  |  |  |
| Catalogus        |                                   | BW Zwaar zonder begeleiding groep PGB          | SVB      |  |  |  |
| Financiën        |                                   | BG Groepsvorm Licht PGB                        | SVB      |  |  |  |
| Overzichten      |                                   | PGB informele zorg Jeugd                       | SVB      |  |  |  |
| Applicatiebebeer |                                   | BW BGG zwaar PGB                               | SVB      |  |  |  |
| Dession          |                                   |                                                |          |  |  |  |
| Dossier          |                                   | 1                                              |          |  |  |  |

Hier ziet u alle producten onder de SVB, let wel op dat ook oude producten hier nog onder staan. Maak een schermafdruk van de SVB producten zodat u deze in de volgende stap kunt vergelijken.

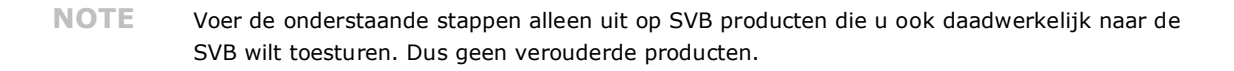

## Ga naar Catalogus > Productdefinities.

| Bestand Extra     | lelp                                              |                                                                           |                     |             |
|-------------------|---------------------------------------------------|---------------------------------------------------------------------------|---------------------|-------------|
| Algemeen          | Producten                                         |                                                                           |                     |             |
| Catalogue         |                                                   |                                                                           |                     |             |
| Catalogus         |                                                   |                                                                           |                     |             |
| 57                | Zneknaam                                          | Wissen                                                                    |                     |             |
| 6-0               |                                                   |                                                                           |                     |             |
| Productdefinities |                                                   | Zoeken                                                                    |                     |             |
| <u> </u>          |                                                   |                                                                           |                     |             |
|                   | 🖹 🗃 🚽 🗙 🖉 🐧 🛛 Acties 🕶                            |                                                                           |                     |             |
| Productsiablonen  | Constants                                         |                                                                           |                     |             |
|                   | Nadiii                                            | wino categorie                                                            | SUUL                | Actiel      |
| 87                | PGB (roistoer)                                    | Kostoeen                                                                  | Inspanningsgenene   | Actiel      |
| 6-0               | PGB (roisider)                                    | Vervoervoorzieningen                                                      | Inspanningsgeneric  | Niet actief |
| Catalogussen      | PGB (vervoer)                                     | Net van toepassing                                                        | Hupmiddel           | Niet actier |
|                   | PGB (vervoer)                                     | Niet van toepassing                                                       | Aupmiddei           | Actief      |
|                   | PGB (wonen)                                       | Niet van toepassing                                                       | Overige             | Actiel      |
|                   | PGD begeleiding                                   | Wet van toepassing                                                        | Chill Eventichedent | Actiel      |
|                   | PGB begeleiding groep + vervoer Jeuga             | (2015) Zonder verbigt: dagnup op locate van de                            | SVB Functiebudget   | Niet actief |
|                   | PGB begeleiding groep Jeuga                       | (2015) Zonder verbigt: dagrup op locate van de                            | SVB Functiebudget   | Niet actief |
|                   | PGB Degeleiding Individueel Jeuga                 | (2015) 2 onder veröligt: jeuganup in net netwerk v                        | SVB Functiebudget   | Niet acter  |
|                   | PGB Bescherma wohen                               | Net van toepassing                                                        | Outputgenent        | Actief      |
|                   | PGB HH                                            | Huip bij net nuisnouden                                                   | SVB FUNCtiebudget   | Actier      |
|                   | PGB Informete zorg Jeugo                          | (2015) 20 hole verbig: jedgahup in het netwerk v                          | SVB Functiebudget   | Niet actier |
|                   | PGB Jeuga                                         | Net van toepassing                                                        | SVB Functiebudget   | Actiel      |
|                   | PGB Kortaurena verbiigt Jeuga                     | Maatwerkarrangementen jeugo                                               | SVB Functiebudget   | Niet actief |
|                   | PGB Overgangsrecht                                | Niet van toepassing<br>(2015) Zender wetklijf, iewedtude in het entwerk v | SVB Functiebudget   | Niet actier |
|                   | PGB persooniijke verzorging jeuga                 | (2015) Zonder verbiljr: jeuganup in net netwerk v                         | SVB Functiebudget   | Actier      |
|                   | PGDT                                              | Hup bij net russiouden                                                    | SVB Functiebudget   | Actiel      |
|                   | PGBZ                                              | Net van toepassing                                                        | SVB Functiebudget   | Niet actief |
|                   | Plarondint                                        | Net van toepassing                                                        | Ovenge              | Actief      |
|                   | Pleegzorg                                         | Maatwerkarrangementen jeugo                                               | Inspanningsgenont   | Actief      |
|                   | Pleegzorg plaatsing                               | Net van toepassing                                                        | Niet gezet          | Actiel      |
|                   | Pleegzorg plaatsing (netwerk)                     | wet van toepassing                                                        | Niet gezet          | Actiel      |
|                   | Pieegzorg voluju                                  | Overige mackerkanangementen                                               | Inspanningsgeneric  | Actiel      |
|                   | Proscole (miffielesten)                           | Net van toepassing                                                        | Niet gezet          | Action      |
|                   | Processosten/ grimekosten                         | Niet van koepassing                                                       | Niet gezet          | Actiel      |
|                   | Naucalisering                                     | Net van toepassing                                                        | Niet gezet          | Actief      |
|                   | Reparate woonvoorziening                          | Niet van toepassing                                                       | Overige             | Actiel      |
|                   | Rijessen scootmobiel                              | Net van toepassing                                                        | Niet gezet          | Action      |
|                   | Related by ten pakket Welzera                     | Niet van toepassing                                                       | Niet gezet          | Action      |
|                   | Relate alliate                                    | Net van toepassing                                                        | Hupmiddel           | Actief      |
|                   | Relatedfiets met hulpmater                        | Niet van toepassing                                                       | Niet gezet          | Nictactiof  |
|                   | Construction Construction                         | Niet van toepassing                                                       | Niet gezet          | Niet actief |
|                   | Sepierapyanaar                                    | Niet van toepassing                                                       | Hulomiddol          | Niet actief |
|                   | Seniorenvervoer                                   | Net van toepassing                                                        | Niet gezet          | Action      |
|                   | Social fietwerk                                   | Niet van koepassing                                                       | Indemiddel          | Niet actief |
|                   | Speciale hets kild                                | Niet van toepassing                                                       | Hulpmiddel          | Action      |
|                   | Speciale (weewienies / duo elektrisch ondersteund | Niet van toepassing                                                       | Hulpmiddel          | Nictactiof  |
| Financien         | Sportvoorziening                                  | Niet van toepassing                                                       | Niet gezet          | Niet actief |
| Overzichten       | Standaard indicatieetelling                       | Niet van toepassing<br>Niet van toepassing                                | Hulpmiddel          | Niet actiof |
| Applicatiebeheer  | Standaard enlectie                                | Niet van toepassing                                                       | Niet gezet          | Niet actief |
| Dossier           | CTD                                               | Niet van toepassing                                                       | Niet gezet          | Action      |
| Beveiliging       | Tandem elektrisch ondersteund                     | Niet van toepassing                                                       | Niet gezet          | Actief      |
|                   |                                                   | Net var toepassing                                                        | mor gozer           | Actel       |
| Werkbeheersing    |                                                   |                                                                           |                     |             |
| Systeem           | <                                                 |                                                                           |                     |             |

Open een product die bij de SVB hoort. (U kunt in het Productdefinities overzicht ook zien of het product actief is).

| Catalogus Producten             |                         |                                                   |  |
|---------------------------------|-------------------------|---------------------------------------------------|--|
| ∫ Product                       |                         | Acties 🔻 🔞 🔻                                      |  |
| oductdefinities Organisatieprod | ucten                   |                                                   |  |
| 0                               | Algemeen                |                                                   |  |
| )<br>Tes                        | Naam                    | PGB HH                                            |  |
| oductsjablonen                  | Omschrijving            |                                                   |  |
| S                               |                         |                                                   |  |
| ಕ್                              |                         |                                                   |  |
| Latalogussen                    |                         |                                                   |  |
|                                 | Productsjabloon         |                                                   |  |
|                                 | Termijn                 |                                                   |  |
|                                 | Actief                  | Ja 💌                                              |  |
|                                 | Betaalbaar              | Niet gezet                                        |  |
|                                 | Productsoort            | SVB Functiebudget                                 |  |
|                                 | Wmo categorie           | Niet van toepassing                               |  |
|                                 | Standaard tijdseenheid  | Euro's                                            |  |
|                                 | Standaard frequentie    | Per jaar                                          |  |
|                                 | Standaard leveringsvorm | Persoonsgebonden budget                           |  |
|                                 | Kostenplaats            | Wmo hulp bij huishouden: PGB                      |  |
|                                 | Indicatie gebruiken     | Niet gebruiken 💌                                  |  |
|                                 | Welke indicatie         | I Hulp bij het huishouden<br>Begeleiding<br>Jeugd |  |
|                                 | Btw compensabel         | Nee                                               |  |
|                                 | Projectcode             | C01084 (Huishoudelijke Ondersteuning)             |  |
|                                 | Vrijbesteedbaar bedrag  | 0,00                                              |  |

Selecteer bij Productsjabloon de wet waar het product onder valt. In het voorbeeld is er gekozen voor PGB HH. De bijbehorende wet is Svb - Pgb's: Wmo HH

Productsjabloon

| Svb - Pgb's: Wmo HH   |  |
|-----------------------|--|
| Svb - Pgb's: Jeugdwet |  |
| Svb - Pgb's: Wmo BG   |  |
| Svb - Pab's: Wmo HH   |  |

Selecteer vervolgens de Wmo categorie. De bijbehorende wet voor ons voorbeeld is Hulp bij het Huishouden.

Wmo categorie

# Hulp bij het huishouden

| Hulp bij het huishouden                | ^ |
|----------------------------------------|---|
| Jeugdbescherming                       |   |
| Jeugdhulp ambulant                     |   |
| Jeugdhulp crisis                       |   |
| Jeugdhulp verblijf (excl. behandeling) | ~ |

Nadat u dit heeft gedaan klikt u vervolgens op opslaan.

NOTE Controleer altijd of de Wmo categorie onder de wet hoort die u in het productsjabloon selecteert.

NOTE Voer de bovenstaande stappen alleen uit op SVB producten die u ook daadwerkelijk naar de SVB wilt toesturen. Dus geen verouderde producten.

#### SVB producten controleren HOOFDSTUK 2

Nadat u alle stappen in hoofdstuk 1 heeft uitgevoerd kunt u controleren of het productsjabloon goed wordt geladen bij het aanmaken van een nieuw SVB product of het openen van een bestaand SVB product.

#### 2.1 Nieuw product controleren

Maak een voorziening aan onder de klant zoals u dit normaliter doet. Koppel een SVB product. Open het (lever)product en ga naar de Algemeen kaart. Als het SVB product juist gekoppeld is aan een productsjabloon dan ziet u de Wmo Categorie staan.

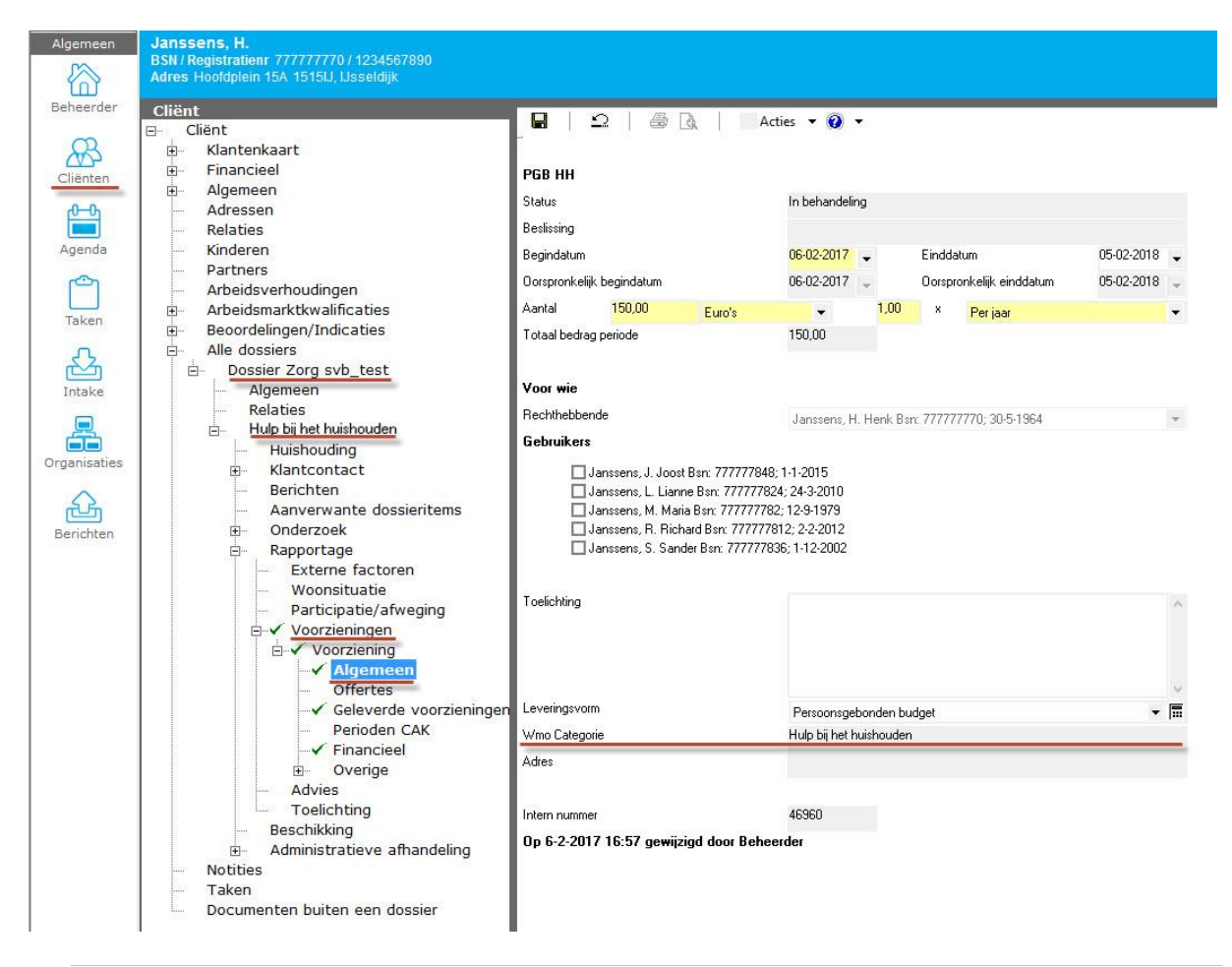

#### NOTE

Een rechtproduct is waar de klant recht op heeft. Een leverproduct is wat er daadwerkelijk geleverd gaat worden aan de klant (dat is een rechtproduct met een organisatie erbij die het product gaat leveren).

### 2.2 Oude SVB producten controleren

Een oud SVB product controleert u op dezelfde manier als een nieuw SVB product. Maar de Wmo categorie is in dit geval nog niet gezet en deze kunt u dan selecteren. Zorg dat u de Wmo categorie bij een oud product selecteert en vervolgens uw wijzigingen opslaat.

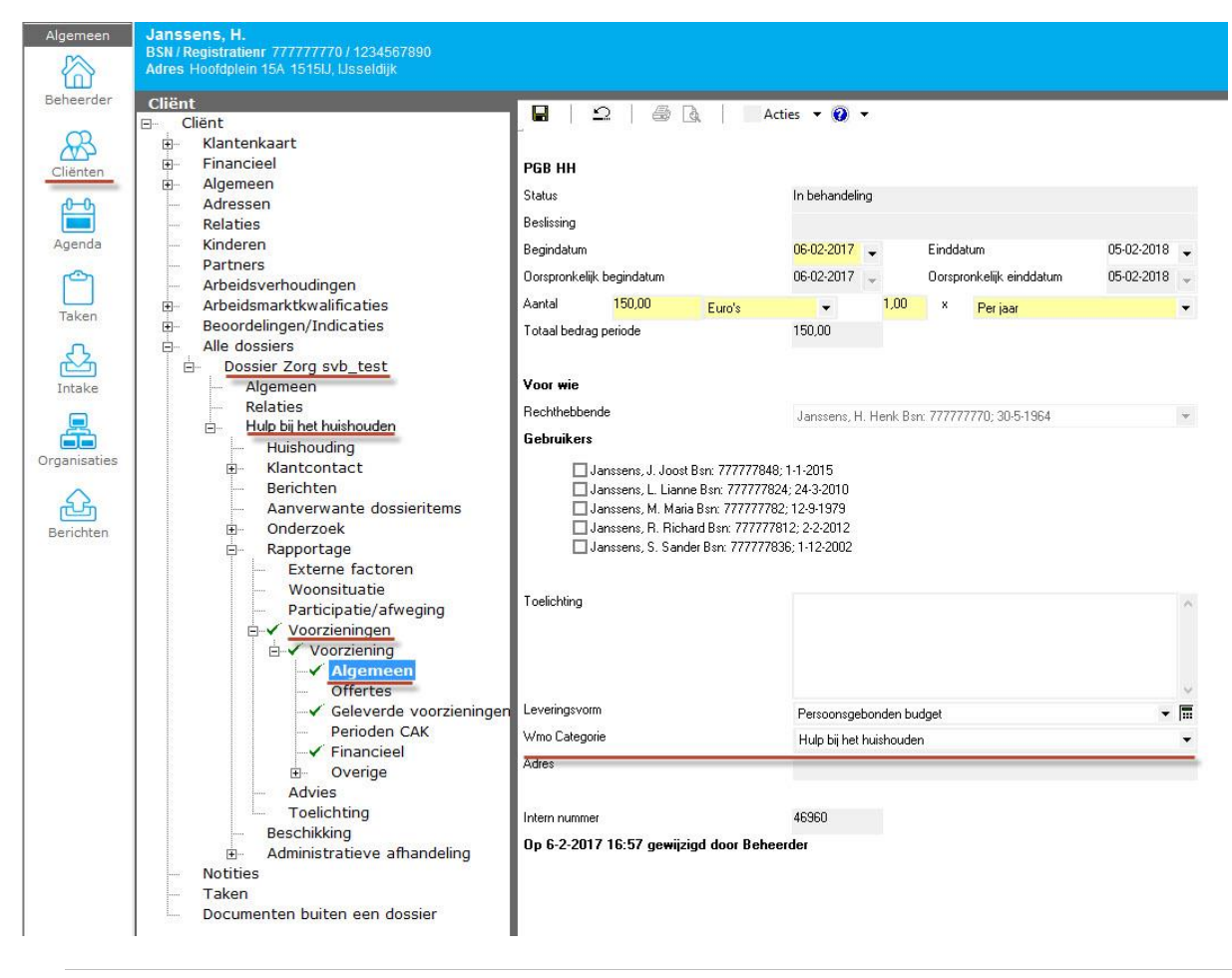

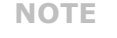

Het geleverde product moet zijn toegekend, ingekort of beëindigd. Na het toekennen, inkorten of beëindigen moet het product ook getoetst zijn.

Sommige producten zijn in het verleden al aangemaakt met verschillende Wmo categorieën, dit komt doordat in de oude situatie de Wmo categorie pas gekozen werd onder de productperiode.

In deze situaties heeft u dus meerdere categorieën die van toepassing zijn. Er is er maar één te selecteren. De Wmo categorie die daadwerkelijk wordt geleverd is de Wmo categorie zoals deze is opgegeven onder het rechtproduct.

NOTE Dit is een tijdelijke werkwijze, de huidige TKB aanlevering wordt vervangen door de iPGB 2.0. Wanneer hierover meer duidelijkheid is, dan wordt u hierover geïnformeerd door de VNG.